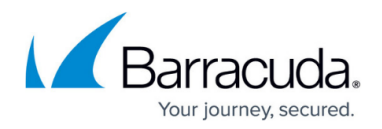

# **Secure Connector Routing**

#### https://campus.barracuda.com/doc/96026758/

The Barracuda Secure Connector devices allow you to create gateway routes for the WAN, LAN, VPN, and Wi-Fi interfaces. Routes are evaluated by destination and scope (network size) to determine which routes matche. Two routes of the same scope (e.g., /24) cannot be created.

## **Creating a Gateway Route**

### **Configuration Using the Secure Connector Editor**

- 1. Go to your cluster > Cluster Settings > Secure Connector Editor.
- 2. Click Lock.
- 3. Double-click to edit the device or Secure Connector template.
- 4. In the left menu, click **Routing Settings**.
- 5. Click + to add a gateway route to the System Routes table.
- 6. Enter a Name.
- 7. Select the **Interface Name**.
- 8. Enter the Gateway IP address.
- 9. Enter the Target Network Address.
- 10. Click **OK**.

| Interface Name         | LAN           | $\sim$ | Ē  |
|------------------------|---------------|--------|----|
| Gateway IP             | 192.168.200.1 |        | Ē  |
| Target Network Address | 0.0.0/0       |        | Ēv |
| Туре                   | gateway       | $\sim$ | Ē  |

### 11. Click **OK** and **Activate**.

### **Configuration Using Web Interface Override**

Use the web interface override to temporarily restore connectivity. Correct any misconfigurations on the Control Center beforehand because the configuration on the Secure Connector will be overridden immediately after the configuration lock in the web interface has been released.

- 1. Log into the web interface.
- 2. Go to **CONFIGURATION > Network**.
- 3. Click Retrieve Lock.
- 4. In the **NETWORK ROUTES** section, click + **Add Route**. The **Edit Network Route** page opens.
- 5. From the **Device** drop-down list, select **WAN**.
- 6. Enter the **Gateway** IP address.
- 7. Enter 0.0.0.0/0 as the **Target Network**.

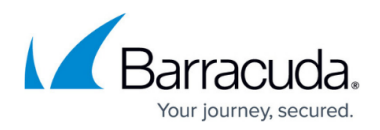

### 8. Click Add Route.

- 9. On the top of the page, click **Activate Configs**.
- 10. To return to using the configuration stored on the Control Center, click **Release Lock**.

## **Deleting a Route**

### **Configuration Using the Secure Connector Editor**

- 1. Go to your cluster > Cluster Settings > Secure Connector Editor.
- 2. Click Lock.
- 3. Double-click to edit the device or Secure Connector template.
- 4. In the left menu, click **Routing Settings**.
- 5. Select the gateway route in the **System Routes** table, and click the delete icon ( $\times$ ).
- 6. Click **OK** and **Activate**.

### **Configuration Using Web Interface Override**

Use the web interface override to temporarily restore connectivity. Correct any misconfigurations on the Control Center beforehand because the configuration on the Secure Connector will be overridden immediately after the configuration lock in the web interface has been released.

- 1. Log into the web interface.
- 2. Click the **Network** tab.
- 3. Click **Retrieve Lock**.
- 4. In the **Network Routes** section, click **Delete** for the route you want to remove.
- 5. Click **OK**.
- 6. On the top of the page, click **Activate Configs**.
- 7. To return to using the configuration stored on the Control Center, click **Release Lock**.

# Barracuda CloudGen Firewall

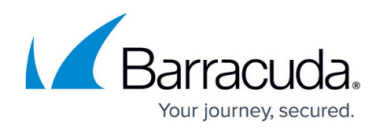

# Figures

- 1. sc\_routing01.png
- 2. delete\_icon.png

© Barracuda Networks Inc., 2024 The information contained within this document is confidential and proprietary to Barracuda Networks Inc. No portion of this document may be copied, distributed, publicized or used for other than internal documentary purposes without the written consent of an official representative of Barracuda Networks Inc. All specifications are subject to change without notice. Barracuda Networks Inc. assumes no responsibility for any inaccuracies in this document. Barracuda Networks Inc. reserves the right to change, modify, transfer, or otherwise revise this publication without notice.